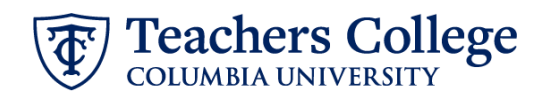

## Reappt - Year Round (Hourly), REAP3

This ePAF is used to reappoint the following employee groups: Full Time and Part Time Non-Exempt Professionals, Interim Employees, Interim Students, and Admin Fellows. The employee must have an active employment record AND must be returning to the same appointment that is (or will be) terminated by the begin date of the new reappointment.

| What you need to do                                                                                                    | What you will see                                                                                                    |                    |
|----------------------------------------------------------------------------------------------------|----------------------------------------------------------------------------------------------------|--------------------|
| <ul> <li>STEP 1: Provide the ePAF parameters:</li> <li>a. Enter the TCID of the employee in the ID field ('T' in TCID in caps).</li> <li>b. Enter the Query Date. The</li> </ul>                                   | ID * Once TCID is entered above, name will populate here                                                                                                    | a.                 |
| <ul> <li>b. Enter the Query Date. <u>The</u><br/><u>Query Date should equal</u><br/><u>the appointment effective</u><br/><u>date</u>.</li> <li>c. Select Reappt – Year Round<br/>(Hourly), REAP3 in the</li> </ul> | Query Date *       03/13/2023     b.       Approval Category *                                                                                                    |                    |
| approval category.<br>d. Click Go.                                                                                                    | Reappt - Year Round (Hourly), REAP3                                                                                                    | c.<br>d.           |
| STEP 2: Select Job                                                                                                    | Begin Appointment, BEGAP7                                                                                                    |                    |
| Click All Jobs to see a listing of all<br>jobs that employee has held.                                                                                                    | Select       Type       Position       Suffix       Title       Time         New Job       Q                                                                                                    | Sheet Organization |
| STEP 2.1 : Select Job                                                                                                    | Begin Appointment, BEGAP8                                                                                                    | ald Date Status    |
| Select the appropriate<br>terminated job to be<br>reappointed.<br>Click Go to navigate to the<br>Electronic Personnel Action Form<br>page.                                                                         | New jab         Q           Locar         201226           Primery         206568           00         1505/2017           Bigstrade         68/31/2011           Active jeds         Next Approvel Type | 23 Terminated      |

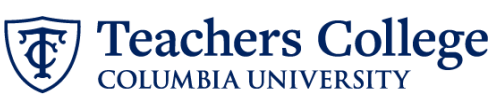

| CTED 3                                                                                                    |                                                                                                    |                                                                                                    |
|----------------------------------------------------------------------------------------------------|----------------------------------------------------------------------------------------------------|----------------------------------------------------------------------------------------------------|
| SIEP 3                                                                                                    | Input Begin Record                                                                                                    |                                                                                                    |
| Inform                                                                                                    | ation.                                                                                                    | Begin Appointment, 201245-00 Last Paid Date 01/31/2023                                                                                                    |
| a.                                                                                                    | Input the hourly rate to                                                                                                    | Hourly Rate *                                                                                                    |
|                                                                                                    | be paid to the employee.                                                                                                    | • <b>a</b>                                                                                                    |
|                                                                                                    |                                                                                                    | Job Status                                                                                                    |
| b.                                                                                                    | Effective Date and                                                                                                    | A                                                                                                    |
|                                                                                                    | Personnel Date will                                                                                                    | Effective Date *                                                                                                    |
|                                                                                                    | default from the Query                                                                                                    | 03/01/2023                                                                                                    |
|                                                                                                    | Date input in Step 1. For                                                                                                    | Personnel Date *                                                                                                    |
|                                                                                                    | reappointments, this                                                                                                    |                                                                                                    |
|                                                                                                    | after the last naid date                                                                                                    | joo Change keason                                                                                                    |
|                                                                                                    | Please undate if needed.                                                                                                    | Salary Group                                                                                                    |
|                                                                                                    |                                                                                                    | 235AL                                                                                                    |
| с.                                                                                                    | If applicable, update the                                                                                                    | Factor                                                                                                    |
|                                                                                                    | supervisor information.                                                                                                    | 24                                                                                                    |
|                                                                                                    | Input the TCID or UNI in                                                                                                    | Pays                                                                                                    |
|                                                                                                    | ALL CAPS                                                                                                    | 24                                                                                                    |
|                                                                                                    |                                                                                                    | Supervisor TC ID/UNI *                                                                                                    |
|                                                                                                    |                                                                                                    | T26328102 C                                                                                                    |
| STEP 4                                                                                                    | : If necessary, update the                                                                                                    | New                                                                                                    |
| funding                                                                                                    | g information.                                                                                                    | Effortive Duta will                                                                                                    |
|                                                                                                    |                                                                                                    |                                                                                                    |
|                                                                                                    |                                                                                                    | 09/16/2023                                                                                                    |
| The Eff                                                                                                    | ective Date should match                                                                                                    | 09/16/2023                                                                                                    |
| The Eff<br>the beរួ                                                                                                    | ective Date should match<br>gin date, which can only                                                                                                    | 09/16/2023<br>COA Index Fund Organization Account Program Activity Location Project Cost Percent                                                                                                    |
| The Eff<br>the beg<br>occur a                                                                                                    | ective Date should match<br>gin date, which can only<br>fter the last paid date.                                                                                                    | COA       Index       Fund       Organization       Account       Program       Activity       Location       Project       Cost       Percent         1       Q.       500000       Q.       6662       Q.       6000       Q.       100                                                                                                    |
| The Eff<br>the beg<br>occur a                                                                                                    | ective Date should match<br>gin date, which can only<br>fter the last paid date.                                                                                                    | Unclude that         09/16/2023         COA       Index         Fund       Organization         Account       Program         Activity       Location         Project       Cost         Percent       1         Q       500000       Q         6662       Q       6000       Q         (+)       Default from Index       (+)       Add Row                                                                                                    |
| The Eff<br>the beg<br>occur a<br><u>If the fu</u><br>to be u                                                                                                    | ective Date should match<br>gin date, which can only<br>fter the last paid date.<br>unding information needs<br>pdated, enter your index                                                                                                    | Unclude blas has         09/16/2023         COA       Index       Fund       Organization       Account       Program       Activity       Location       Project       Cost       Percent         1       Q.       500000       Q.       6462       Q.       6000       Q.       100         (+)       Default from Index       (+)       Add Row                                                                                                    |
| The Eff<br>the beg<br>occur a<br><u>If the fu</u><br><u>to be u</u><br>numbe                                                                                                    | ective Date should match<br>gin date, which can only<br>fter the last paid date.<br><u>unding information needs</u><br><u>pdated</u> , enter your index<br>r and click the button for                                                                                                    | 99/16/2023<br>COA Index Fund Organization Account Program Activity Location Project Cost Percent<br>1 Q 50000 Q 50000 Q 5462 Q 6000 Q 100 100<br>(+) Default from Index + Add Row                                                                                                    |
| The Eff<br>the beg<br>occur a<br><u>If the fu</u><br><u>to be u</u><br>numbe<br>"Defau                                                                                                    | ective Date should match<br>gin date, which can only<br>fter the last paid date.<br><u>unding information needs</u><br><u>pdated</u> , enter your index<br>r and click the button for<br>It from Index."                                                                                                    | Uncure bide har         09/16/2023         COA       Index       Fund       Organization       Account       Program       Activity       Location       Project       Cost       Percent         1       Q       500000       Q       6462       Q       6000       Q       100         (+)       Default from index       (+)       Add Row                                                                                                    |
| The Eff<br>the beg<br>occur a<br><u>If the fu</u><br>to be u<br>numbe<br>"Defau<br>Please                                                                                                    | ective Date should match<br>gin date, which can only<br>fter the last paid date.<br><u>unding information needs</u><br><u>pdated</u> , enter your index<br>r and click the button for<br>It from Index."<br>Note: When you click                                                                                                    | Uncome to the har         09/16/2023         COA       Index         Fund       Organization         Account       Program         Activity       Location       Project         COA       Index       Fund       Organization         1       Q.       50000       Q.       6662       Q.       100         (+)       Default from Indes       (+)       Add Row                                                                                                    |
| The Eff<br>the beg<br>occur a<br><u>If the fu</u><br>to be u<br>numbe<br>"Defau<br><u>Please</u><br>"Defau                                                                                                    | ective Date should match<br>gin date, which can only<br>fter the last paid date.<br><u>unding information needs</u><br><u>pdated</u> , enter your index<br>r and click the button for<br>It from Index."<br><u>Note:</u> When you click<br>It from Index," the system                                                                                                    | Uncure to the har         (9/16/2023)         COA       Index       Fund       Organization       Account       Program       Attivity       Location       Project       Cost       Percent         1       Q.       500000       Q.       6462       Q.       6000       Q.       100         (+)       Default from index       (+)       Add Row                                                                                                    |
| The Eff<br>the beg<br>occur a<br><u>If the fu</u><br>to be u<br>numbe<br>"Defau<br><u>Please</u><br>"Defau<br>remove                                                                                                    | ective Date should match<br>gin date, which can only<br>fter the last paid date.<br><u>unding information needs</u><br><u>pdated</u> , enter your index<br>r and click the button for<br>It from Index."<br><u>Note:</u> When you click<br>It from Index," the system<br>es the defaulted account,                                                                                                    | Uncertain mark         (0)         (COA       Index         Fund       Organization         Account       Program         (1)       0.0000         (2)       0.0000         (3)       0.0000         (4)       Default from Index                                                                                                    |
| The Eff<br>the beg<br>occur a<br><u>If the fu</u><br>to be u<br>numbe<br>"Defau<br><u>Please</u><br>"Defau<br>remove<br>which n                                                                                                    | ective Date should match<br>gin date, which can only<br>fter the last paid date.<br><u>unding information needs</u><br><u>pdated</u> , enter your index<br>r and click the button for<br>It from Index."<br><u>Note:</u> When you click<br>It from Index," the system<br>es the defaulted account,<br>must then be added back.                                                                                                    | 9/16/2023<br>COA Index Fund Organization Account Program Activity Location Project Cost Percent<br>1 Q 50000 Q 50000 Q 6462 Q 6000 Q 100<br>(→ Default from Index )<br>Add Row                                                                                                    |
| The Eff<br>the beg<br>occur a<br><u>If the fu</u><br>to be u<br>numbe<br>"Defau<br>"Defau<br>remove<br>which n<br>If you f                                                                                                    | ective Date should match<br>gin date, which can only<br>fter the last paid date.<br><u>unding information needs</u><br><u>pdated</u> , enter your index<br>r and click the button for<br>It from Index."<br><u>Note:</u> When you click<br>It from Index," the system<br>es the defaulted account,<br>must then be added back.<br>orget your account, you                                                                                 | Quite Lange         (Q)         Index       Fund       Organization       Account       Program       Activity       Location       Project       Cost       Percent         1       Q       50000       Q       6662       6000       Q       100            Image: Source and Source and |
| The Eff<br>the beg<br>occur a<br><u>If the fu</u><br>to be u<br>numbe<br>"Defau<br>remove<br>which n<br>If you f<br>can alw                                                                                                    | ective Date should match<br>gin date, which can only<br>fter the last paid date.<br><u>unding information needs</u><br><u>pdated</u> , enter your index<br>r and click the button for<br>It from Index."<br><u>Note:</u> When you click<br>It from Index," the system<br>es the defaulted account,<br>must then be added back.<br>orget your account, you<br>yays refer to the <u>e-class &amp;</u>                                       | Ord Index Fund Organization Account Program Attivity Location Project Cost Percent   1 Q 50000 Q 50000 Q 642 Q 600 Q 100 100   (*) Default from Index                                                                                                    |
| The Eff<br>the beg<br>occur a<br><u>If the fu</u><br>to be u<br>numbe<br>"Defau<br>"Defau<br>remove<br>which n<br>If you f<br>can alw<br>accoun                                                                                                    | ective Date should match<br>gin date, which can only<br>ifter the last paid date.<br>unding information needs<br>pdated, enter your index<br>r and click the button for<br>lt from Index."<br><u>Note:</u> When you click<br>lt from Index," the system<br>es the defaulted account,<br>must then be added back.<br>orget your account, you<br>vays refer to the <u>e-class &amp;</u><br><u>t chart.</u>                                  | Ørlezuzzi     OA   index   Fund   Organization   Account   Program   Activity   Location   Project   Cost   Percent     1   00000   00000   00000   00000   00000   00000   00000   00000   00000   00000   00000   00000   00000   00000   00000   00000   00000   00000   00000   00000   00000   00000   00000   00000   00000   00000   00000   00000   00000   00000   00000   00000   00000   00000   00000   00000   00000   00000   00000   00000   00000   00000   00000   00000   00000   00000   00000   00000   00000   00000   00000   00000   00000   00000   00000   00000   00000   00000   00000   00000   00000   00000   00000   00000 <tr< td=""></tr<>                                                                                                    |
| The Eff<br>the beg<br>occur a<br><u>If the fu</u><br>to be u<br>numbe<br>"Defau<br>remove<br>which r<br>If you f<br>can alw<br>accoun                                                                                                    | ective Date should match<br>gin date, which can only<br>ofter the last paid date.<br><u>unding information needs</u><br><u>pdated</u> , enter your index<br>r and click the button for<br>lt from Index."<br><u>Note:</u> When you click<br>It from Index," the system<br>es the defaulted account,<br>must then be added back.<br>orget your account, you<br>vays refer to the <u>e-class &amp;</u><br><u>t chart.</u>                   | OA Index Fund Organization Account Program Activity Location Project Cost Percent   1 0.0000 0.0000 0.662 0.000 100     • Default from index   • Add Row                                                                                                    |
| The Effective occur a constraint of the bego occur a constraint of the first occur a constraint of the first occur a constraint occurs of the constraint occurs of the constraint occurs occurs occurs of the constraint occu | ective Date should match<br>gin date, which can only<br>ifter the last paid date.<br>unding information needs<br>pdated, enter your index<br>r and click the button for<br>lt from Index."<br><u>Note:</u> When you click<br>lt from Index," the system<br>es the defaulted account,<br>must then be added back.<br>orget your account, you<br>vays refer to the <u>e-class &amp;</u><br><u>t chart.</u><br>n that the percentage<br>100% | Outcourse     Outcourse     Outcourse     Outcourse     I Q     Soccoor Q     Soccoor Q </td                                                                                                    |

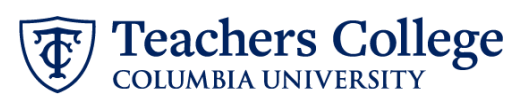

| STEP 5: Input End Record<br>Information                                                                                                    | End Appointment, 201226-                                                                                                    | 00 Senior H    | R Generalist, Last                                                                           | Paid Date: 01/31/          | 2023             |
|----------------------------------------------------------------------------------------------------|----------------------------------------------------------------------------------------------------|----------------|----------------------------------------------------------------------------------------------|----------------------------|------------------|
| Enter the end date of the<br>appointment in both Effective<br>Date and Personnel Date.<br>**Manually type in date in this<br>field. Do NOT use the calendar | Job Status T Effective Date * Due to a known defect, do not use the datepic the date into the field. 01/01/1900 Personnel Date * Due to a known defect, do not use the datepic the date into the field. | ker tool. Type | This is defaulted<br>Please manually<br>in with the end d<br>the appointment<br>both fields. | l.<br>type<br>ate of<br>in |                  |
| picker tool                                                                                                    | Job Change Reason                                                                                                    |                |                                                                                              |                            | ene jou records. |
| STEP 6: Input Routing Queue.                                                                                                    | Routing Queue                                                                                                    |                |                                                                                              |                            |                  |
| Click on the drop down menu to                                                                                                    | Approval Level                                                                                                    | User Name      |                                                                                              | Report of Action           | Remove           |
| enter the approver for each                                                                                                    | 5 - (DEPART) Department Level Approval                                                                                                    | Not Selected   | ×                                                                                            | Approve                    | ~                |
| approval level.                                                                                                    | 6 - (DEPAT2) Department Level 2nd Approval                                                                                                    | Not Selected   | <b>~</b> ]                                                                                   | Approve                    | <b>~</b>         |
|                                                                                                    | 24 - (CONTR) Budget/Grant                                                                                                    | Not Selected   | • [                                                                                          | Approve                    | <b>~</b>         |
| Do not touch the "Required                                                                                                    | 30 - (HRASSC) Human Resources Associate                                                                                                    | Not Selected   | • ]                                                                                          | Approve                    | ~                |
| Action"                                                                                                    | 90 • (HRIS) HRIS Apply                                                                                                    | Not Selected   | ~                                                                                            | Apply                      | ~                |
| If this transaction needs both<br>Budget AND Grants approval,<br>enter the budget approver in<br>level 24 – (CONTR) Budget/Grant<br>then go to step 6A.     |                                                                                                    |                |                                                                                              |                            |                  |
| STEP 6A: Include Budget AND                                                                                                    |                                                                                                    |                |                                                                                              |                            |                  |
| Grants as approvers in the                                                                                                    | 90, HBPS HBPS Annhy                                                                                                    | Not Selected   | •                                                                                            | Approve                    |                  |
| <ul><li>routing queue.</li><li>a. Click Add Row.</li><li>b. Go to the empty row</li></ul>                                                                   | Add Row          • Add Row         Routing Queue                                                                                                    |                |                                                                                              |                            |                  |
|                                                                                                    | Approval Level                                                                                                    | User Name      |                                                                                              | Required Action            | Remove           |
|                                                                                                    | 5 - (DEPART) Department Level Approval                                                                                                    | Not Selected   |                                                                                              | ✓ Approve                  | ~                |
|                                                                                                    | 6 - (DEPAT2) Department Level 2nd Approval                                                                                                    | Not Selected   |                                                                                              | Approve                    | ~                |
|                                                                                                    | 24 - (CONTR) Budget//Grant                                                                                                    | Not Selected   |                                                                                              | Approve                    | ~                |
|                                                                                                    | 30 - (HRASSC) Human Resources Associate                                                                                                    | Not Selected   |                                                                                              | Approve                    | ~                |
|                                                                                                    | 90 - (HRIS) HRIS Apply                                                                                                    | V Not Selected |                                                                                              | ✓ Apply                    | ~                |
|                                                                                                    | Not Selected                                                                                                    | V Not Selected |                                                                                              | ✓ Not Selected             | <b>ب</b>         |
|                                                                                                    | + Add Row                                                                                                    |                |                                                                                              |                            |                  |

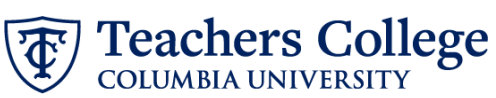

|                                                                                                    |                                                                                                    | -                     |
|----------------------------------------------------------------------------------------------------|----------------------------------------------------------------------------------------------------|-----------------------|
| STEP 6A (continued)                                                                                               | 90 - (HRIS) HRIS Apply                                                                                   | ed                    |
|                                                                                                    | Not Selected                                                                                             | ad                    |
| <b>c.</b> From the drop down,                                                                                     | ٩                                                                                                    |                       |
| select 27- Grants.                                                                                                | 10 - (COMM) Office of School & Comm. Partn                                                               |                       |
| d. In User Name, select John                                                                                      | 15 - (EXEC) Executive Level Approval                                                                     |                       |
| Hernandez as the                                                                                                  | 20 - (BUDGET) Budget                                                                                     |                       |
| approver.                                                                                                    | 24 - (CONTR) Budget/Grant                                                                                |                       |
| e. In Required Action, select                                                                                     | 27 - (GRANTS) Grants                                                                                     |                       |
| Approve.                                                                                                    | 28 - (EINAID) Einancial Aid                                                                              |                       |
|                                                                                                    |                                                                                                    |                       |
|                                                                                                    | Routing Queue                                                                                            |                       |
|                                                                                                    | Annual and                                                                                               | Derived Asting        |
|                                                                                                    | S=(DEPART) Department Level Approval                                                                     | Approve     V         |
|                                                                                                    | 6 - (DEPAT2) Department Level 2nd Approval                                                               | V Approve V           |
|                                                                                                    | 24-(CONTR) Budget/Grant                                                                                  | ✓ Approve ✓           |
|                                                                                                    | 30 - (HBASSC) Human Resources Associate                                                                  | V Approve V           |
|                                                                                                    | 90-PHRS HRIS Apply                                                                                       | ✓ Apply ✓             |
|                                                                                                    | Net Selected                                                                                             | V Not Selected C V    |
|                                                                                                    | + Add Row                                                                                                |                       |
|                                                                                                    |                                                                                                    |                       |
| STEP 7: Create auto-generated<br>letter by adding comments (max                                                   | Comments                                                                                                 |                       |
| 4000 chars).                                                                                                    |                                                                                                    |                       |
| Enter the relevant information in<br>the comment section as outlined<br>in the Auto-Generated Letter<br>Guides:   | DETAILS=Position as an interim research assistant un<br>TITLE=Interim Research Assistant;                | der Prof. <u>XYZ;</u> |
| <ul> <li>Interim &amp; Interim Students</li> </ul>                                                                |                                                                                                    |                       |
| Admin Fellows                                                                                                    |                                                                                                    |                       |
| Professional Staff do not require<br>any comment codes, but will<br>receive a letter when the ePaf is<br>applied. | Comments                                                                                                 |                       |
| You may also include any relevant comments or information pertaining to the transaction.                          | COURSE=Intro to Learning;<br>DETAILS=Admin Fellow to Assist Prof. Rogers in X<br>HOURS=4.5;<br>POINTS=1; | YZ;                   |
| For hourly employees, enter the<br>total amount to be paid for this<br>job. This is a Budget requirement.         |                                                                                                    |                       |
|                                                                                                    |                                                                                                    |                       |

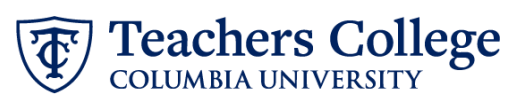

| STEP 8: Save the ePAF.                                                                                                    |                                                                                                    |
|----------------------------------------------------------------------------------------------------|----------------------------------------------------------------------------------------------------|
| Click the Save button located at<br>the bottom of the screen<br>*Note: Saving the ePAF is not the<br>last step.<br>Once Saved, the EPAF Transaction<br>Number and Status will appear at<br>the top of the screen                          | Save                                                                                                    |
|                                                                                                    | * Indicates a required field.                                                                                                    |
| STEP 9: Submit the ePAF.<br>Do not submit until you have<br>created the reappointment letter<br>in STEP 7                                                                                                    | Delete Save Submit New EPAF + EPAF Originator Summary                                                                                                    |
| After saving, additional action<br>buttons will appear at the bottom<br>of the ePAF. Click Submit.<br>Once submitted, you will receive<br>a notification at the top right<br>hand corner of the page.<br>The ePAF Transaction status will | Steams + Decomparize Autors + Update Presented Action       Electronic Personnel Action Form         Image: Comparise Action Port         Image: Comparise Action Port |
| also move to <b>Pending</b> .                                                                                                    |                                                                                                    |